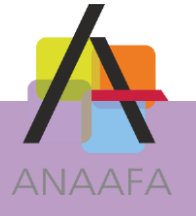

# LES PRATIQUES AIDAVOCAT COMPTA

## FICHE N°1 : LES MOTS CLEFS

Version : 2.00 Date : 01/12/2015 Mise à jour :

## **OBJECTIF**

Lors de l'enregistrement de vos écritures, ce que vous souhaitez le plus, c'est simplifier au maximum la saisie de la comptabilité, en y passant le moins de temps possible. Afin de répondre à cette attente, Aidavocat a mis en place une proposition de comptes semiautomatiques qui est le résultat d'une liaison entre une liste de mots-clés (préalablement paramétrée) et certains comptes du plan comptable. Cette liste est entièrement imprimable et paramétrable.

## **DESCRIPTIF DE LA FONCTION**

Lors de votre saisie comptable, vous indiquez un libellé à chaque écriture. Au cours de cette saisie, Aidavocat va analyser ce libellé. Si dans ce libellé se trouve un ou plusieurs mots faisant partie de la liste des mots-clés, Aidavocat vous propose automatiquement un compte ou une liste de comptes. Choisissez alors le compte adapté à votre écriture et terminez votre saisie normalement en renseignant le montant TTC, HT et en validant votre écriture.

Une liste de mot-clés existe déjà dans Aidavocat. Il vous appartient de la compléter si nécessaire, en y rajoutant ou en supprimant des mots-clés. Il est important de choisir le(s) mot(s)-clé(s) le(s) mieux adapté(s) à vos besoins afin de faciliter le plus possible la saisie de vos écritures. Ces mots-clés peuvent être associés à un compte de charge, un compte de recette, un compte client ou un compte de rétrocession d'honoraire.

Vous pouvez également créer des comptes spécifiques et y affecter un mot-clé. Un mot-clé peut être associé à plusieurs comptes.

**Exemple** : dans une association, pour l'associé "**DURAND**", vous avez plusieurs comptes spécifiques.

Le compte :

- 651001 : Cotisation CNBF Durand,
- 652001 : Cotisation Fmp Durand,
- 653001 : Cotisation Urssaf Durand,
- 707001 : Honoraire Associé Durand.

Ainsi lors de la saisie d'écritures avec dans le libellé le mot-clé "**Durand**", Aidavocat vous proposera la liste des comptes associés au mot-clé "**Durand**".

SOLUTIONS LOGICIELLES ANAAE/

LES PRATIQUES D'AIDAVOCAT

Page 1/4

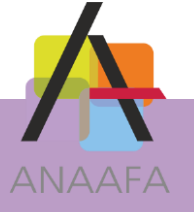

## **EN PRATIQUE – PARAMETRAGE**

Avant toute saisie, vous devez prendre connaissance de la liste des mots-clés. Pour cela, vous

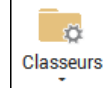

sur, sélectionner l'option "Mots-Clés". Vous verrez apparaître

la fenêtre ci-dessous :

devez cliquer

|                                                           | ITS-CLÉS                                                                                                    |         | AIDAVOCAT                                                                                                    | DOSSIER : DEMOS | - CABINET - (DU 01/01            | /2015 AU 31/12/2015] |                   |  |
|-----------------------------------------------------------|----------------------------------------------------------------------------------------------------|---------|----------------------------------------------------------------------------------------------------|-----------------|----------------------------------|----------------------|-------------------|--|
| Ajouter Supprimer Impressions E                           | xporter                                                                                                    |         |                                                                                                    |                 |                                  |                      |                   |  |
| BASE IMPRESSIONS EX                                       | CPORTER                                                                                                    |         |                                                                                                    |                 |                                  |                      |                   |  |
| COMPTABILITÉ                                              | No.                                                                                                    |         |                                                                                                    |                 |                                  |                      |                   |  |
|                                                           |                                                                                                    |         |                                                                                                    |                 | N                                | OTS-CLÉS             |                   |  |
| <ul> <li>Saisie</li> </ul>                                | _                                                                                                    |         |                                                                                                    | <u> </u>        |                                  |                      |                   |  |
| > Trésorerie                                              | RECHERCHE                                                                                                    |         |                                                                                                    |                 |                                  |                      |                   |  |
| > Impressions                                             | test att montions                                                                                                    |         | Others and final b                                                                                              | Cénéral         | and and anti-                    |                      | the Hall continue |  |
| <ul> <li>Fiches</li> <li>Classesure</li> </ul>            | Mot-cie contient                                                                                                    |         | classe estegala                                                                                                 | * General       | <ul> <li>Compte Conta</li> </ul> | en *                 | Libelle conbert * |  |
| <ul> <li>Glasseurs</li> <li>Fiche signalétique</li> </ul> | Transferration in the local distance of the local distance of the | 0       | The second second second second second second second second second second second second second second second se | _               |                                  |                      |                   |  |
| Journaux                                                  | Mot-cie +                                                                                                    | Compte  | Libelle                                                                                                    |                 |                                  |                      |                   |  |
| Ecritures répétitives                                     | AFFRANCHISSEME                                                                                                    | G664100 | AFFRANCHISSEMENTS NON SOUMIS                                                                                    |                 |                                  |                      |                   |  |
| Pays                                                      | AGIOS                                                                                                    | G675000 | FRAIS FINANCIERS SOUMIS A TVA                                                                                   |                 |                                  |                      |                   |  |
| Plan comptable                                            | AGIOS                                                                                                    | G670000 | INTERÊTS ET FRAIS FINANCIERS                                                                                    |                 |                                  |                      |                   |  |
| Préférences saisie                                        | ANAAFA                                                                                                    | G666000 | COTISATIONS PROFESSIONNELLES,S                                                                                  |                 |                                  |                      |                   |  |
| Préférences lettrage                                      | ANAAFA                                                                                                    | G637000 | HONORAIRES NE CONSTITUANT PAS                                                                                   |                 |                                  |                      |                   |  |
| Mots-clés                                                 | ANAAFA                                                                                                    | G631200 | ENTRETIEN MATERIEL                                                                                              |                 |                                  |                      |                   |  |
| Codes TVA                                                 | ASSEDIC                                                                                                    | G617500 | ASSURANCE CHÖMAGE (ASSEDIC)                                                                                     |                 |                                  |                      |                   |  |
| Civilités                                                 | AVION                                                                                                    | G640000 | FRAIS DE VOYAGE ET SÉJOUR                                                                                       |                 |                                  |                      |                   |  |
| Utilisateurs / Intervenants                               | BANCAIRE                                                                                                    | G675000 | FRAIS FINANCIERS SOUMIS A TVA                                                                                   |                 |                                  |                      |                   |  |
| Profils                                                   | BANCAIRE                                                                                                    | G670000 | INTERÊTS ET FRAIS FINANCIERS                                                                                    |                 |                                  |                      |                   |  |
| <ul> <li>Utilitaires</li> </ul>                           | BCAM                                                                                                    | 6652000 | ASSURANCE MALADIE OBLIGATOIRE                                                                                   |                 |                                  |                      |                   |  |
| RECTION                                                   | CAMPL                                                                                                    | G652000 | ASSURANCE MALADIE OBLIGATOIRE                                                                                   |                 |                                  |                      |                   |  |
| GESTION                                                   | CARBURANT                                                                                                    | G645000 | FRAIS DE VOITURE AUTOMOBILE                                                                                     |                 |                                  |                      |                   |  |
|                                                           | CARBURANT                                                                                                    | G645010 | FRAIS MOTO                                                                                                    |                 |                                  |                      |                   |  |
|                                                           | CARBURANT                                                                                                    | G645500 | FRAIS VOITURE UTILIT. ET/OU GASOIL                                                                              |                 |                                  |                      |                   |  |
|                                                           | CHAUFFAGE                                                                                                    | G634000 | CHAUFFAGE, EAU, EDF, GDF                                                                                        |                 |                                  |                      |                   |  |
|                                                           | CHRONOPOST                                                                                                    | G664110 | AFFRANCHISSEMENT SOUMIS (CHRON                                                                                  |                 |                                  |                      |                   |  |
|                                                           | CNB                                                                                                    | G666000 | COTISATIONS PROFESSIONNELLES,S                                                                                  |                 |                                  |                      |                   |  |
|                                                           | CNBF                                                                                                    | G651000 | ASSURANCES VIEILLESSE                                                                                           |                 |                                  |                      |                   |  |
|                                                           | CNBF                                                                                                    | G735010 | VIGNETTE CNBF                                                                                                   |                 |                                  |                      |                   |  |
|                                                           | CODE                                                                                                    | G663000 | DOCUMENTATION GÉNÉRALE                                                                                          |                 |                                  |                      |                   |  |
|                                                           | COMMISSIONS                                                                                                    | G675000 | FRAIS FINANCIERS SOUMIS & TVA                                                                                   |                 |                                  |                      |                   |  |
|                                                           | COMMISSIONS                                                                                                    | G670000 | INTERÊTS ET FRAIS FINANCIERS                                                                                    |                 |                                  |                      |                   |  |
|                                                           | COMPTABLE                                                                                                    | G637000 | HONORAIRES NE CONSTITUANT PAS                                                                                   |                 |                                  |                      |                   |  |
|                                                           | CONGRES                                                                                                    | G661300 | MANIFESTATIONS PROFESSIONNELLES                                                                                 |                 |                                  |                      |                   |  |
|                                                           | COURSIER                                                                                                    | G632000 | PERSONNEL SERV EXT/INTÉRIM                                                                                      |                 |                                  |                      |                   |  |
|                                                           | CREPA                                                                                                    | G617200 | RETRAITE COMPLÊMENTAIRE (CREPA)                                                                                 |                 |                                  |                      |                   |  |
|                                                           | CRIC                                                                                                    | G617300 | RETRAITE DES CADRES                                                                                             |                 |                                  |                      |                   |  |
|                                                           | DOCUMENTATION                                                                                                    | G663000 | DOCUMENTATION GÉNÉRALE                                                                                          |                 |                                  |                      |                   |  |
|                                                           | EDF                                                                                                    | G634000 | CHAUFFAGE, EAU, EDF, GDF                                                                                        |                 |                                  |                      |                   |  |
|                                                           | ENTRETIEN                                                                                                    | G631000 | ENTRETIEN ET RÉPARATION                                                                                         |                 |                                  |                      |                   |  |
|                                                           | ENTRETIEN                                                                                                    | G631100 | ENTRETIEN LOCAUX                                                                                                |                 |                                  |                      |                   |  |
|                                                           | ENTRETIEN                                                                                                    | G631200 | ENTRETIEN MATÉRIEL                                                                                              |                 |                                  |                      |                   |  |
|                                                           | ESSENCE                                                                                                    | G645010 | FRAIS MOTO                                                                                                    |                 |                                  |                      |                   |  |
|                                                           | ESSENCE                                                                                                    | G645500 | FRAIS VOITURE UTILIT. ET/OU GASOIL                                                                              |                 |                                  |                      |                   |  |
|                                                           | ESSENCE                                                                                                    | G645000 | FRAIS DE VOITURE AUTOMOBILE                                                                                     |                 |                                  |                      |                   |  |
| Ce champ ne peut pas être vide                            |                                                                                                    |         |                                                                                                    |                 |                                  |                      |                   |  |

A noter que cette fenêtre est accessible également depuis la saisie des écritures comptables

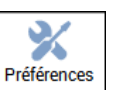

en cliquant sur le bouton puis sur le bouton Mots-Clés dans la zone « aide à la saisie ».

|                         | Préférences de saisie                                  | х          |                                       |
|-------------------------|--------------------------------------------------------|------------|---------------------------------------|
| 💾 Enregistrer 🕥 Annuler | 💰 Valeurs par défaut                                   |            |                                       |
| Grille de saisie        |                                                        |            |                                       |
| Zones actives           | Valeurs proposées                                      |            |                                       |
| ✓ N° Affaire            |                                                        |            |                                       |
| Nº Pièce                | Numéro de pièce de l'écriture précédente               |            |                                       |
|                         | Date d'opération de l'écriture précédente              |            |                                       |
|                         | Libellé de pièce de l'écriture précédente              |            |                                       |
| Code Avocat             |                                                        |            |                                       |
| Code Journal            |                                                        |            |                                       |
| Codes Analytiques       |                                                        |            |                                       |
|                         |                                                        |            |                                       |
| Critères analytiques    |                                                        |            |                                       |
| Critère codifié 1       |                                                        | Critères   |                                       |
| Critère codifié 2       |                                                        | Critères   |                                       |
| Numérique 1             |                                                        |            |                                       |
| Numérique 2             |                                                        |            |                                       |
|                         |                                                        |            | Ici vous avez le choix ou non         |
| Autres fonctions        | Aide à la saisi                                        |            | d'activer l'aide à la caisie par mote |
| Générer automatique     | ment le libellé sur les encaissements 🛛 🗸 Aide à la sa | sie active |                                       |
| Activer le bouton 'Dél  | oourser' Mot                                           | s-Clés     | cies et d'acceder à la liste des mots |
|                         |                                                        |            | clés                                  |

D'AIDAVOCAT Page 2/4

LES PRATIQUES

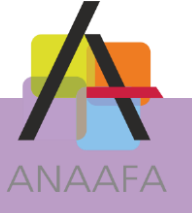

#### Vous verrez alors apparaître la liste des mots-clés comme ci-dessous :

ES SOLUTIONS LOGICIELLES ANAAFA

Ici, vous pouvez ajouter, modifier Ici, vous pouvez imprimer la liste des motssupprimer une association ou clés. mots-clés / compte. MOTS-CLES / Modifier x围 🗍 Supprin Ajouter Impressions Exporter EXPORTER IONS RECHERCHE × Classe est égal à Général Mot-clé contient ۷ Q Compte contient Libellé contient AFFRANCHISSEME G664100 AFFRANCHISSEMENTS NON SOUMIS AGIOS G675000 FRAIS FINANCIERS SOUMIS A TVA AGIOS G670000 INTERÊTS ET FRAIS FINANCIERS ANAAFA G666000 COTISATIONS PROFESSIONNELLES,S G637000 HONORAIRES NE CONSTITUANT PAS ANAAFA ANAAFA G631200 ENTRETIEN MATÉRIEL ASSEDIC ASSURANCE CHÔMAGE (ASSEDIC) G617500 FRAIS DE VOYAGE ET SÉJOUR AVION G640000 BANCAIRE G675000 FRAIS FINANCIERS SOUMIS A TVA BANCAIRE G670000 INTERÊTS ET FRAIS FINANCIERS BCAM G652000 ASSURANCE MALADIE OBLIGATOIRE CAMPL G652000 ASSURANCE MALADIE OBLIGATOIRE CARBURANT G645000 FRAIS DE VOITURE AUTOMOBILE CARBURANT G645010 FRAIS MOTO

Pour ajouter un mot-clé, vous devez cliquer sur le bouton Ajouter, renseigner le mot-clé

choisi et lui affecter un compte du plan comptable comme ci-dessous :

| Enregist               | trer 🔊 Annuler      | Nots-clés     | * x                              | Ici, vous devez renseigner le mot-clé le mieux adapté à votre besoin.                                                                                                    |  |  |  |
|------------------------|---------------------|---------------|----------------------------------|----------------------------------------------------------------------------------------------------|--|--|--|
| <u>Mot-clé</u><br>Type | URSSAF<br>Général ~ | <u>Compte</u> | 653000<br>ALLOCATIONS FAMILIALES | Ici, vous devez affecter le compte associé<br>au mot-clé soit en renseignant<br>directement le numéro, soit en cliquant<br>sur les trois petits points pour<br>sélectionner un compte dans la liste. |  |  |  |

Concernant la création des mots-clés, vous êtes limité à 30 caractères. La saisie d'espace est interdite. En fait plus le mot est court, plus il est facile à retenir.

Exemple : pour "Cotisations Urssaf", on mettra plutôt "URSSAF" et non "Cotisations Urssaf".

D'AIDAVOCAT Page 3/4

LES PRATIQUES

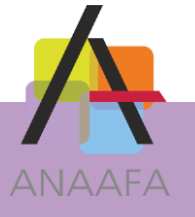

#### **REMARQUE :**

Un mot-clef ne peut être associé qu'à un seul compte. Si vous souhaitez affecter le même motclé à plusieurs comptes, vous devez impérativement, dans la liste des mots-clés, créer autant de fois ce même mot-clé que nécessaire. Vous pourrez ainsi l'associer à des comptes différents du plan comptable.

## **EN PRATIQUE - SAISIE**

Une fois le paramétrage des mots-clés terminé, vous pouvez commencer la saisie de vos écritures comptables. Au fur et à mesure de votre saisie comptable, Aidavocat analyse le libellé de vos écritures. A chaque fois qu'il trouve dans le libellé un mot-clé faisant partie de sa liste, il vous propose le compte qui y est rattaché, comme ci-dessous :

| Affaire |                     |       | Pièce       | Date 01/03/201     | 5      | Avocat              |              | Compte      | HT        | Compte              | TVA         | Libellé     | Multi-ventilation | le la pièce en cours |
|---------|---------------------|-------|-------------|--------------------|--------|---------------------|--------------|-------------|-----------|---------------------|-------------|-------------|-------------------|----------------------|
| Journal | B01                 |       | Libellé MMA |                    |        | <u>TTC</u> €        | 0,00         | oompte      | montant   | compte              | montant     | LIDENC      |                   |                      |
| Туре    | Banque 1<br>Général | *     | Compte      | O Entrée<br>Sortie |        | <u>HT</u> €<br>TVA€ | 0,00<br>0,00 |             |           |                     |             |             |                   |                      |
| PL      | Date                | Pièce | Libellé     | Jt                 | ournal | Compte              | Rece         | ette C      | Jépense × |                     | HT          | TVA Affaire | Avocat            | Relevé               |
|         |                     |       |             |                    | F      |                     | Ai           | de à la sai | isie      |                     | j.          | x           |                   |                      |
|         |                     |       |             |                    |        | MMA                 | Mot-clé      | 652000 A    | SSURANCE  | Compte<br>MALADIE ( | OBLIGATOIRE | 1           |                   |                      |
|         |                     |       |             |                    |        |                     |              |             |           |                     |             |             |                   |                      |
|         |                     |       |             |                    | -      |                     |              |             |           |                     |             | afi         |                   |                      |

Pour continuer votre saisie, il vous suffit alors de sélectionner le compte en cliquant dessus.

Dans le cas où, dans votre libellé d'écriture, un ou plusieurs mots-clés existent, Aidavocat vous propose alors une liste de comptes se rattachant aux différents mots-clés trouvés comme ciaprès :

| Affaire        |                 |       | Pièce        | Date 01/03/2015 | Avocat                              |         | HT<br>Compte Montant                                     | Compte                                | VA      | Libellé     | Multi-ventilati |
|----------------|-----------------|-------|--------------|-----------------|-------------------------------------|---------|----------------------------------------------------------|---------------------------------------|---------|-------------|-----------------|
| <u>Journal</u> | B01<br>Banque 1 |       | Libellé ENTF | ETIEN           | <u>TTC</u> €                        | 0,00    |                                                          | compte                                | Wontant | Libene      |                 |
| Туре           | Général         | ~     | Compte       | • Sortie        | <u>HT</u> €<br>TVA€                 | 0,00    |                                                          |                                       |         |             |                 |
| PL             | Date            | Pièce | Libellé      | Journal         | Compte                              | Rece    | tte Dépense -                                            |                                       | HT      | TVA Affaire | Avocat          |
|                |                 |       |              |                 |                                     | Aid     | e à la saisie                                            |                                       | x       |             |                 |
|                |                 |       |              |                 | N                                   | 1ot-clé |                                                          | Compte                                |         |             |                 |
|                |                 |       |              |                 | ENTRETIEN<br>ENTRETIEN<br>ENTRETIEN |         | 631000 ENTRETIEN<br>631100 ENTRETIEN<br>631200 ENTRETIEN | I ET RÉPARA<br>I LOCAUX<br>I MATÉRIEL | ATION   |             |                 |
|                |                 |       |              |                 |                                     |         |                                                          |                                       |         |             |                 |

Même chose que précédemment, vous devez choisir le compte parmi la liste (en cliquant dessus ou en le sélectionnant par les flèches  $\uparrow$  ou  $\downarrow$  de votre clavier. Validez par la touche « Entrée » pour terminer la saisie de votre écriture comptable.

Dans le cas où vous ne souhaitez pas choisir de compte, appuyer simplement sur la touche "Echap" de votre clavier : la fenêtre de sélection de comptes disparaît. Vous pouvez continuer votre saisie.

ES SOLUTIONS LOGICIELLES ANAAFA

PRATIQUES D'AIDAVOCAT

LES

Page 4/4